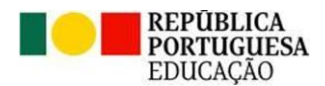

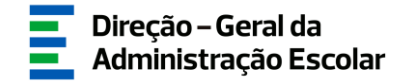

# MANUAL DE INSTRUÇÕES

### Apuramento de vagas

# Concurso Interno e Concurso Externo

## Ensino Artístico Especializado da Música e da Dança

23 de fevereiro de 2024

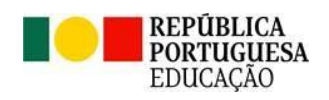

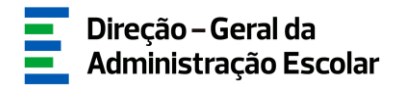

#### Índice

| 1 E   | I ENQUADRAMENTO                                                     |    |  |  |  |  |
|-------|---------------------------------------------------------------------|----|--|--|--|--|
| 1.1   | ASPETOS GERAIS                                                      | 5  |  |  |  |  |
| 1.2   | Normas de acesso e utilização da aplicação                          | 5  |  |  |  |  |
| 1.3   | CONTACTOS ÚTEIS                                                     | 6  |  |  |  |  |
| 1.4   | Prazo                                                               | 6  |  |  |  |  |
| 2 IN  | ISTRUÇÕES DE UTILIZAÇÃO SIGRHE                                      | 8  |  |  |  |  |
| 2.1   | Acesso à aplicação                                                  | 8  |  |  |  |  |
| 2.2   | FUNCIONAMENTO GERAL DO SIGRHE                                       | 8  |  |  |  |  |
| 2.3   | MÓDULO CONCURSO DO ENSINO ARTÍSTICO 2024/2025 – APURAMENTO DE VAGAS | 9  |  |  |  |  |
| 3 A   | PURAMENTO DE VAGAS                                                  | 11 |  |  |  |  |
| 3.1   | CONCURSO INTERNO                                                    |    |  |  |  |  |
| 3.2   | CONCURSO EXTERNO                                                    |    |  |  |  |  |
| 3.2.1 | ASPETOS GERAIS                                                      | 14 |  |  |  |  |
| 3.2.2 | PREENCHIMENTO DE DADOS                                              |    |  |  |  |  |
| 3.2.3 | DOCUMENTOS - ANEXOS                                                 | 19 |  |  |  |  |

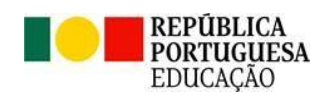

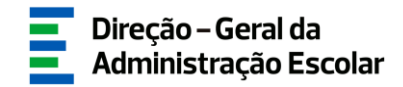

#### Índice de Imagens

| IMAGEM 1 - ACESSO SIGRHE                                                                  | 8  |
|-------------------------------------------------------------------------------------------|----|
| IMAGEM 2 - ECRÃ INICIAL                                                                   | 8  |
| IMAGEM 3 - MENU DA APLICAÇÃO CONCURSO DO ENSINO ARTÍSTICO 2024/2025 > APURAMENTO DE VAGAS | 9  |
| IMAGEM 4 - CONCURSO INTERNO DO ENSINO ARTÍSTICO ESPECIALIZADO                             | 12 |
| IMAGEM 5 – INDICAÇÃO DE VAGAS                                                             | 12 |
| IMAGEM 6 – OBSERVAÇÕES                                                                    | 12 |
| IMAGEM 7 – SUBMETER INDICAÇÃO DE VAGAS                                                    | 13 |
| IMAGEM 8 – REVERTER SUBMISSÃO (CONCURSO INTERNO)                                          | 13 |
| IMAGEM 9 – CONCURSO EXTERNO                                                               | 13 |
| IMAGEM 10 – ANULAR REGISTO                                                                | 14 |
| IMAGEM 11 – JUSTIFICAÇÃO DA ANULAÇÃO                                                      | 14 |
| IMAGEM 12 – INSERIR UM NOVO DOCENTE                                                       | 15 |
| IMAGEM 13 – SITUAÇÃO PROFISSIONAL E TEMPO DE SERVIÇO                                      | 16 |
| IMAGEM 14 – SITUAÇÃO CONCURSAL DO/A DOCENTE                                               | 16 |
| IMAGEM 15 – CARATERIZAÇÃO DOS TRÊS CONTRATOS                                              | 18 |
| IMAGEM 16 – REQUISITOS EXIGIDOS (N.º 11 DO ART.º 16.º)                                    | 18 |
| IMAGEM 17 – ALERTA (NÃO CUMPRIMENTO DE REQUISITOS)                                        | 19 |
| IMAGEM 18 – DOCUMENTOS - ANEXOS                                                           | 19 |
| IMAGEM 19 – INSERIR DOCUMENTOS                                                            | 19 |
| IMAGEM 20 – SUBMETER INDICAÇÃO DE VAGAS                                                   | 20 |
| IMAGEM 21 – REVERTER SUBMISSÃO (CONCURSO EXTERNO)                                         | 21 |
|                                                                                           |    |

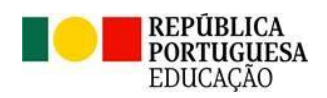

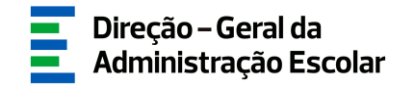

# **ENQUADRAMENTO**

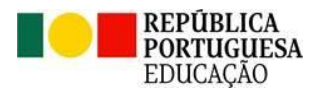

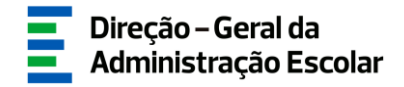

#### 1 Enquadramento

#### 1.1 Aspetos Gerais

O presente manual consolida a informação necessária à utilização do módulo *Concurso do Ensino Artístico* 2024/2025 - Apuramento de Vagas, disponibilizado aos estabelecimentos públicos de ensino artístico especializado da música e da dança e aos agrupamentos de escolas/escolas não agrupadas (AE/ENA) com regime articulado, pela Direção-Geral da Administração Escolar (DGAE), para indicação das necessidades permanentes de pessoal docente.

Esta indicação deverá ser antecedida da leitura do **Decreto-Lei n.º 94/2023, de 17 de outubro**, que altera o Decreto-Lei n.º 15/2018, de 7 de março, alterado pela Lei n.º 17/2018, de 19 de abril, e que estabelece o regime de concurso para seleção e recrutamento do pessoal docente para os grupos, subgrupos e disciplinas de formação artística do ensino artístico especializado da música, da dança e das artes visuais e dos audiovisuais, efetuada pelos estabelecimentos públicos de ensino (anexo ao DL n.º 15/2018, de 7 de março, na redação conferida pelo anexo ao DL n.º 94/2023, de 17 de outubro).

#### 1.2 Normas de acesso e utilização da aplicação

Apenas o/a Diretor/a ou o/a Presidente da Comissão Administrativa Provisória e o/a Subdiretor/a ou Vice-presidente da CAP terão acesso à funcionalidade disponibilizada com vista ao apuramento das necessidades permanentes. Para o efeito, devem aceder à aplicação SIGRHE com o seu número de utilizador e palavra-chave pessoais.

O/a Diretor/a e o/a Subdiretor/a são responsáveis pela inserção dos dados na aplicação.

Os ecrãs disponibilizados neste manual são ilustrativos da aplicação, podendo conter ligeiras diferenças face aos ecrãs finais a disponibilizar.

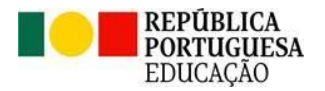

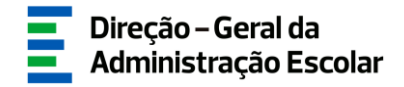

#### 1.3 Contactos Úteis

<u>Atendimento on-line</u> - E72, permanentemente disponível no SIGRHE (Área - Aplicações eletrónicas > Tema - Concurso Escolas Artísticas).

<u>Centro de Atendimento Telefónico</u> - CAT - 213943480, todos os dias úteis, entre as 10:00 horas e as 17:00 horas.

#### Centro de atendimento presencial na Direção-Geral da Administração Escolar - Loja DGAE

Av. 24 de Julho n.º 142, 1.º andar, Lisboa, também disponível todos os dias úteis, entre as 10:00 horas e as 17:00 horas.

#### 1.4 Prazo

O prazo para preenchimento da aplicação decorre do dia 23 de fevereiro, às 18:00 horas (Portugal continental) do dia 29 de fevereiro de 2024, correspondente a 5 dias úteis.

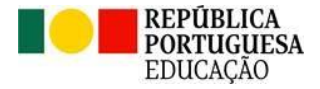

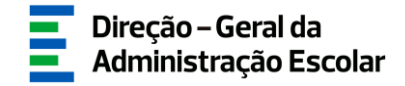

# 2 INSTRUÇÕES DE UTILIZAÇÃO DO SIGRHE

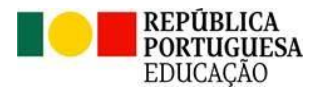

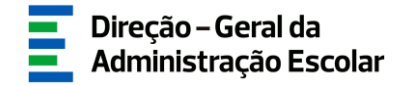

#### 2 Instruções de utilização SIGRHE

#### 2.1 Acesso à aplicação

A aplicação encontra-se disponível no portal da DGAE em <u>www.dgae.medu.pt/</u> ou diretamente através do endereço <u>sigrhe.dgae.medu.pt/</u>.

Para aceder à aplicação Concurso Ensino Artístico 2024/2025 - Apuramento de vagas, deverá inserir os dados de acesso habitualmente utilizados para aceder ao SIGRHE (número de utilizador e palavra-chave).

| oen EI            | RP                                                                                                    | SIGRHE Statena Interactivo de<br>Gerdão de Recursos<br>Humanos de Educação                                                                                      |
|-------------------|----------------------------------------------------------------------------------------------------|----------------------------------------------------------------------------------------------------|
| £ —               |                                                                                                    | Se já se registov s possul um número de utilizador de 10 digitos com o qual já acedeu ou costuma aced<br>às aplicações da DOAR, não deve citar novo utilizadar. |
| Nº de Utilizadori | 100000000                                                                                                    | Ainda não se registou?                                                                                                    |
| Palavra-chave:    |                                                                                                    | Se não possul um número de utilizador com 10 digitos atribuido pela DGAE pode registar-se aqui,                                                                 |
|                   | Tenne Stavk<br>Septis de introductir a sun IV de Utilizador e Palevra-cheve clipes no belide Janiar<br>Sendo.<br>Nel deve utilizar a techa Enter. | Esqueceu-se dos Dados de Acesso?<br>Se não se hembro do sua patienos chave con mintero do villizados, clayer <u>segal</u> .                                     |
|                   | Compativel com Google Chrome 30, Mozilla Firefox 27, Opera 17, Histopolt Internet Explore                                                         | er 11, Morseelk Edge, CG X 10.9, 105 S, Andred S.G, Windows Phone 8.1 a Windows 7                                                                               |
|                   | Ś                                                                                                    | 6                                                                                                    |

#### Imagem 1 - Acesso SIGRHE

#### 2.2 Funcionamento geral do SIGRHE

As instruções gerais do funcionamento do SIGRHE encontram-se no *Manual Geral de Utilização do SIGRHE*, disponível na área "DOCUMENTAÇÃO" do lado direito do ecrã de entrada do SIGRHE (após autenticação).

| Open ERP                                                                                                    | - Terminar sessão<br>Voltar à página inicial   Estrutura de Manus   Alterar Palavra-c'have<br>DE RECURSOS HUMANOS SITUAÇÃO PROFESSIONAL HULTIFILATAFORMA DE RECEISTOS E72 INQUÉRITOS                                                                                                    | Sistema Interativo de<br>Gestão de Recursos<br>Humanos da Educação |
|----------------------------------------------------------------------------------------------------|----------------------------------------------------------------------------------------------------|--------------------------------------------------------------------|
|                                                                                                    |                                                                                                    | INFORMAÇÕES                                                        |
| O Sistema Interativo de Gestão de R<br>disponibilizar as ferramentas necesarão<br>Esta ferramente será enriquecida grac<br>Para conhecer em detalhe os men | BEM-VINDO AO SIGRHES.<br>scuros Humanos da Educação (1050HE) vita fornecer às Escolas um instrumento que permita a pestão integrada dos seus recursos humanos e aos Docentes e Não Docentes<br>autores, admente do roução do instalados procurando-se que abranja a totalidade das ações associadas à gestão do Pessoal Docente e do Pessoal não Docento.<br>us do SICRHE, sugere-se a consulta do Inik "Estruturo de Menus" no topo do ecci. |                                                                    |
|                                                                                                    | GERAL Guesta de Securita Guesta de Sociedades Consulta de Documentos DESENVOLVIMENTO DE RECURSOS HUMANOS Avalitação de Osammanho Consulta o Rinaud de utilizator para Avalitação do Desempento do Decente.                                                                                                    | DOCUMENTAÇÃO                                                       |
| C                                                                                                    | Consulte o Manuid du ultrador para Avaliação do Desempenho da Docentes em Funções de Gestão. Ingretiro os Internet Bujeros  • Formação Lideres Inovadores 2015                                                                                                    | 2019 -                                                             |

#### Imagem 2 - Ecrã Inicial

**Nota:** As aplicações são compatíveis com Google Chrome 30, Mozilla Firefox 27, Opera 17, Microsoft Internet Explorer 11, Microsoft Edge, OS X 10.9, IOS 5, Android 5.0, Windows Phone 8.1 e Windows 7 ou superior.

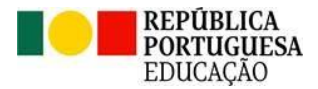

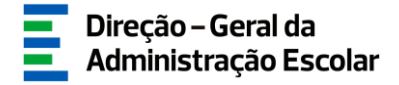

#### 2.3 Módulo Concurso do Ensino Artístico 2024/2025 - Apuramento de vagas

Após entrada no ecrã inicial, deverá selecionar o separador "Situação Profissional".

As funcionalidades do separador selecionado são exibidas num menu, visível no lado esquerdo do ecrã, onde se encontra disponível a opção *Concurso do Ensino Artístico 2024/2025 > Apuramento de vagas*, a partir do qual é possível aceder às opções *Concurso Interno* e *Concurso Externo*.

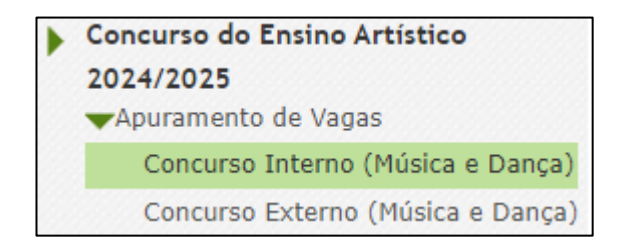

Imagem 3 - Menu da aplicação Concurso do Ensino Artístico 2024/2025 > Apuramento de vagas

O carregamento dos dados pode ser efetuado em vários períodos temporais, não sendo obrigatório efetuar todo o processo de uma só vez.

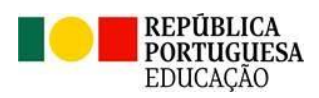

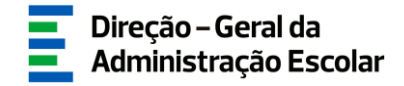

# **3** Apuramento de vagas

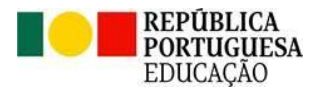

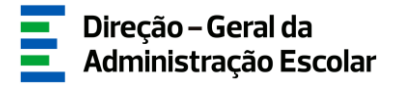

#### 3 Apuramento de vagas

O módulo *Concurso do Ensino Artístico 2024/2025 > Apuramento de vagas* deve ser preenchido seguindo a forma sequencial como se apresentam os submenus:

- 1.º Concurso Interno (Música e Dança)
- 2.º Concurso Externo (Música e Dança)

#### 3.1 Concurso interno

Para o concurso interno devem ser consideradas as vagas que subsistem após o apuramento efetuado para o concurso externo<del>.</del>

Assim, como exemplo:

a) O estabelecimento de ensino necessita de 88 horas para a lecionação do grupo M18 e a situação 2023/2024 é a seguinte:

- 1 docente provido

- 2 docentes contratados indicados para o concurso externo 2024/2025

- 1 docente contratado que não cumpre os requisitos necessários para abertura de vaga no concurso externo

> Deve indicar 1 vaga positiva, caso considere que é uma necessidade permanente do estabelecimento de ensino.

b) O estabelecimento de ensino necessita de 44 horas para a lecionação do grupo M18 e a situação 2023/2024 é a seguinte:

- 3 docentes providos

> Deve indicar 1 vaga negativa, caso considere que tem um docente excedente no estabelecimento de ensino.

c) O estabelecimento de ensino necessita de 88 horas para a lecionação do grupo M18 e a situação 2023/2024 é a seguinte:

- 2 docentes providos

- 2 docentes contratados indicados para o concurso externo 2024/2025

> Deve indicar vaga "0", pois com os docentes providos e os indicados no concurso externo, consegue satisfazer as necessidades permanentes do estabelecimento de ensino.

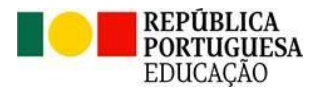

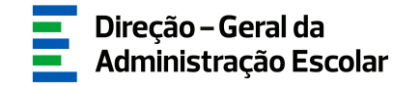

Para efetuar a indicação dos dados deve clicar no botão Novo e terá acesso aos grupos de recrutamento do ensino artístico especializado da música e da dança.

| Concurso interno do ensino artístico  | especializado                       |                      |
|---------------------------------------|-------------------------------------|----------------------|
|                                       |                                     |                      |
| Novo                                  |                                     | ≪( < 0 - 0 de 0 > >> |
| CÓDIGO DO ESTABELECIMENTO DE ENSINO 🖨 | NOME DO ESTABELECIMENTO DE ENSINO 🖨 | SITUAÇÃO 🖨           |
|                                       |                                     |                      |
|                                       |                                     |                      |
|                                       |                                     |                      |
|                                       |                                     | 41 4 0 - 0 do 0 b bb |
|                                       |                                     |                      |

Imagem 4 - Concurso interno do ensino artístico especializado

Para cada grupo de recrutamento é disponibilizado um menu de seleção que permite indicar o número de vagas existentes.

| Concurso interno do e                  | ensino artístico especializado |            |
|----------------------------------------|--------------------------------|------------|
| Cancelar                               | 44 4                           | 1 de 1 ▷ ▷ |
|                                        |                                |            |
| Situação                               |                                |            |
| Situação : Início                      |                                | ~          |
| Dados do estabelecimento de ensino     |                                |            |
| Nome :                                 |                                | ~          |
| Código :                               |                                |            |
| Grupo, subgrupo ou disciplina da forma | ação artística                 |            |
| Indicação de vaga:                     |                                |            |
| D01 - Dança Clássica :                 | 0                              | ~          |
| D02 - Dança Moderna :                  |                                |            |
| D03 - Dança Contemporânea :            |                                |            |
| D04 - Criação Coreográfica :           | -2                             |            |
| D05 - Danças Tradicionais :            |                                |            |
| D06 - Música :                         |                                |            |
| D07 - Expressões :                     | 3<br>1 4                       |            |
| D08 - Produção :                       | 5<br>16                        |            |
| D09 - História das Artes :             |                                |            |
| M01 - Acordeão :                       | - 6<br>- 9                     |            |
| M02 - Alaúde :                         | U<br>U                         | ~          |
| M03 - Bandolim :                       | o                              | ~          |
| M04 - Clarinete :                      | 0                              | ~          |

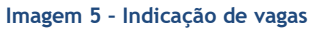

É ainda disponibilizada uma caixa de texto livre onde poderá registar alguma informação que considere pertinente.

| Observações-  |                                          |
|---------------|------------------------------------------|
|               | Carateres disponíveis: 3000              |
|               |                                          |
| Observações : | n an an an an an an an an an an an an an |
|               |                                          |
|               |                                          |
|               |                                          |

#### Imagem 6 - Observações

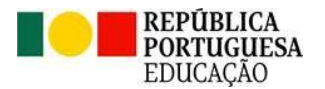

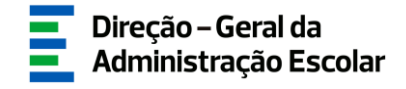

Após confirmar os dados preenchidos, deverá assinalar a Declaração de concordância, introduzir a sua

| palavra-chave e clicar er                                                                              | n .                                                     |          |
|----------------------------------------------------------------------------------------------------|---------------------------------------------------------|----------|
| Declaração de concordância<br>Declaro por minha honra que todos os dados<br>à realidade existente no e | introduzidos correspondem<br>stabelecimento de ensino : |          |
| Controlo Preenchimento                                                                                 | Palavra-Chave :                                         | Submeter |

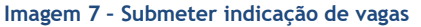

Caso pretenda corrigir alguma informação durante o prazo disponibilizado para o preenchimento da aplicação, poderá reverter a submissão, clicando em  $\diamondsuit$ .

| Concurso interno do ensino artístico e | especializado                       |               |
|----------------------------------------|-------------------------------------|---------------|
|                                        |                                     |               |
|                                        |                                     | ≪             |
|                                        | NOME DO ESTABELECIMENTO DE ENSINO Ç | Submetido 🥎 X |
|                                        |                                     |               |

Imagem 8 - Reverter submissão (concurso interno)

No entanto, depois de efetuadas as alterações, deve voltar a submeter.

**Nota:** Antes de proceder ao preenchimento das vagas para o concurso externo, deve submeter a informação relativa ao concurso interno.

#### 3.2 Concurso externo

Após submissão das vagas relativas ao concurso interno, poderá proceder à indicação das vagas para o concurso externo.

| Concurso externo           | do ensino artístico esp                  | ecializado                          |                                                 |                            |                           |        |      |
|----------------------------|------------------------------------------|-------------------------------------|-------------------------------------------------|----------------------------|---------------------------|--------|------|
| N.º Utilizador :           | Grupo, subgrupo ou disciplina de coloc   | ação :                              | Situação                                        |                            |                           |        |      |
| Pesquisar Limpar           |                                          |                                     | <b>~</b>                                        |                            |                           |        | ~    |
| Novo                       |                                          |                                     |                                                 |                            |                           | le 2 ) | ► >> |
| N.º<br>UTILIZADOR 🖨 NOME 🖨 | CÓDIGO DO ESTABELECIMENTO<br>DE ENSINO 🖨 | NOME DO ESTABELECIMENTO DE ENSINO 🖨 | GRUPO, SUBGRUPO OU<br>DISCIPLINA DE COLOCAÇÃO 🖨 | 4.1.1. 4.1.2<br><b>♦ ♦</b> | • situação <b>‡</b>       |        |      |
| 1                          |                                          |                                     |                                                 |                            | Em preenchimento<br>(1/3) | 0      | ×    |
| 0                          |                                          |                                     |                                                 |                            | Em preenchimento<br>(1/3) | 0      | ×    |

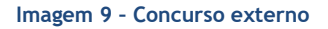

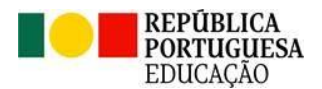

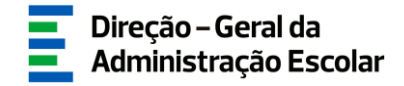

#### 3.2.1 Aspetos gerais

Nesta aplicação devem ser indicados os docentes que, de acordo com o n.º 2 e o n.º 11 do art.º 16.º do anexo ao DL n.º 15/2018, de 7 de março, na redação conferida pelo anexo ao DL n.º 94/2023, de 17 de outubro, cumprem os requisitos que determinam a **abertura de vaga** no quadro do estabelecimento público de ensino artístico especializado em que se encontram a lecionar.

Assim, a DGAE procedeu à migração dos docentes que, em função das colocações registadas no SIGRHE, podem ser considerados como reunindo as referidas condições.

No entanto, a submissão de cada docente está sujeita à confirmação, por parte do responsável do estabelecimento de ensino, da informação migrada, devendo ser efetuada a verificação de todos os dados de forma a garantir que todos os campos estão corretamente preenchidos - os registos pré-carregados podem ser alterados.

Sempre que verifique que um docente não reúne efetivamente condições para abrir vaga, no âmbito da legislação atrás referida, deve o seu registo ser anulado, ainda que se verifique o pré-carregamento pela

DGAE. Para tal, é disponibilizado o ícone 💴.

| Novo                         |                                          |                                     |                                                 |              |              | < 🕯 1 - 20 de             | 45 ▶ ₩     |
|------------------------------|------------------------------------------|-------------------------------------|-------------------------------------------------|--------------|--------------|---------------------------|------------|
| N.º UTILIZADOR NOME <b>≑</b> | CÓDIGO DO ESTABELECIMENTO DE<br>ENSINO 🗢 | NOME DO ESTABELECIMENTO DE ENSINO 🖨 | GRUPO, SUBGRUPO OU DISCIPLINA DE<br>COLOCAÇÃO 🖨 | 4.1.1.<br>\$ | 4.1.2.<br>\$ | SITUAÇÃO 🖨                | _          |
| 2                            |                                          |                                     | M24 - Violino                                   | Não          | Não          | Em preenchimento<br>(1/3) | <b>e</b> × |
| 1                            |                                          |                                     | M21 - Trompete                                  | Não          | Não          | Em preenchimento<br>(1/3) | <b>8</b> × |
| 1                            |                                          | _                                   | M21 - Trompete                                  | Não          | Não          | Em preenchimento<br>(1/3) | <b>8</b> × |

#### Imagem 10 - Anular registo

Quando um registo é anulado, é necessário justificar.

| Confirmar Anulação               |
|----------------------------------|
| ]<br> Identificação do/a docente |
| N.º utilizador :                 |
| 1.1. Nome :                      |
| Justificação da Anulação         |
| Justificação :                   |
| Palavra-chave                    |
| Palavra-chave :                  |
| Confirmação da Anulação          |
| Cancelar Anulação                |

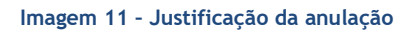

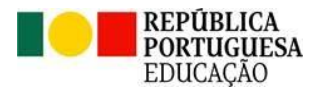

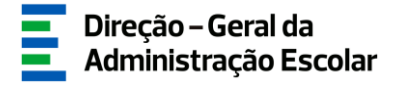

Podem também ser indicados novos docentes que cumpram o n.º 2 ou o n.º 11 do art.º 16.º do anexo do Decreto-Lei n.º 15/2018, de 7 de março, na redação em vigor, e não surjam pré-carregados.

Para tal, deve clicar no botão Novo e depois no campo disponibilizado (não deve escrever neste campo diretamente).

| Situação                          |      |
|-----------------------------------|------|
|                                   |      |
|                                   |      |
| Church a sufficient               |      |
| Sicuação : Inicio                 | *    |
|                                   |      |
|                                   |      |
| 1. Identificação do/a candidato/a |      |
|                                   |      |
|                                   |      |
| N 9 utilizados :                  | 0. 2 |
|                                   |      |
|                                   |      |
|                                   |      |
| Controlo Preenchimento            |      |
|                                   |      |
|                                   |      |
|                                   |      |
| Contirmar dados                   |      |
|                                   |      |
|                                   |      |
|                                   |      |

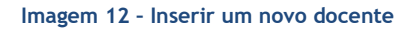

Surgirá uma janela onde deve indicar o número de utilizador do/a docente, clicar em pesquisar e selecionar o registo pretendido.

#### 3.2.2 Preenchimento de dados

Os dados relativos à identificação do/a candidato/a surgem pré-preenchidos.

Caso seja necessária alguma alteração relativamente aos dados pessoais (à exceção do n.º de CC/NIF), deve solicitar ao/à docente que aceda ao separador *Geral > Dados Pessoais > Editar* e que efetue as alterações necessárias. Estas irão refletir-se automaticamente na aplicação no próximo acesso.

Se a alteração ou correção incidir no número de identificação (B.I./C.C.) ou NIF, esta é efetuada pela DGAE. Para tal, o/a docente deve solicitar a correção do(s) referido(s) campo(s) através do SIGRHE, via E72, para a Área > Aplicações Eletrónicas e Tema > Alteração de Dados Pessoais (NIF/CC).

Deverá indicar os dados relativos à situação profissional do/a docente, bem como o tempo de serviço que possui.

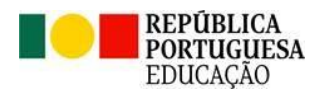

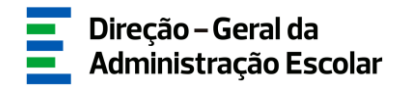

| Concurso externo do ensino artístico especializado                                                       | = =              |
|----------------------------------------------------------------------------------------------------|------------------|
| Cancelar                                                                                                 | ≪ ∢ 2 de 11 ≽ }> |
| n                                                                                                    |                  |
| U<br>Situação                                                                                            |                  |
| Situação : Em preenchimento (1/3)                                                                        | ~                |
| 1. Identificação do/a candidato/a                                                                        |                  |
| N.º utilizador :                                                                                         | Q (#             |
| 1.1. Nome 👔 :                                                                                            |                  |
| 1.2. Doc. de Identificação : Bilhete de Identidade / Cartão de Cidadão (n.º identificação civil)         | ~                |
| 1.3. Número do Documento 👔 :                                                                             |                  |
| 1.4. NIF :                                                                                               |                  |
| 1.5. Data de Nascimento 👔 :                                                                              |                  |
| 1.6. Género :                                                                                            | ~                |
| 1.7. Telemóve/Telefone 👔 :                                                                               |                  |
| 1.8. E-mail 👔 :                                                                                          |                  |
| 2. Situação Profisisonal                                                                                 |                  |
| 2.1. Designação do estabelecimento de ensino de colocação :                                              | ~                |
| 2.1.1 Código do estabelecimento de ensino de colocação :                                                 |                  |
| 2.2. Grupo, subgrupo ou disciplina da formação artística de colocação :                                  | ~                |
| 2.3. Qualificação profissional para o grupo, subgrupo ou disciplina da formação artística de colocação : | <b>v</b>         |
| 3. Tempo de Serviço                                                                                      |                  |
| 3.1. Tempo de serviço antes da profissionalização : 0                                                    |                  |
| 3.2. Tempo de serviço após a profissionalização até 31/08/2023 ; 0                                       |                  |
| 3.3. Tempo de serviço após a profissionalização até 31/08/2024 (provável) : 0                            |                  |

Imagem 13 - Situação profissional e tempo de serviço

Seguidamente, será necessário assinalar o campo que, em conformidade com os requisitos cumpridos, se aplica à situação do/a docente.

| Ľ | 4. Concurso Externo                                                                                                    |
|---|----------------------------------------------------------------------------------------------------|
|   | 4.1 Selecione a situação concursal do/a docente:                                                                                                    |
|   | 4.1.1. O/A docente tem 2 renovações ou 3 contratos de trabalho em funções<br>públicas a termo resolutivo celebrados com o Ministério da Educação na<br>sequência de colocação obtida em horário anual e completo, no mesmo ou<br>em diferente grupo, subgrupo ou disciplina de formação artística. :                                                       |
|   | <ul> <li>4.1.2. O/a docente encontrava-se a lecionar a 31 de dezembro de 2023, em<br/>estabelecimento público de ensino artístico especializado, preenchendo<br/>cumulativamente as condições do n.º 11 do art.º 16.º do anexo ao DL<br/>n.º 15/2018, de 7 de março, na redação conferida pelo anexo ao DL<br/>n.º 94/2023, de 17 de outubro. :</li> </ul> |

Imagem 14 - Situação concursal do/a docente

Assim:

**4.1.1.** - Docentes, com **qualificação profissional**, que possuem uma sucessão de contratos de trabalho em funções públicas a termo resolutivo celebrados com o ME, resultante de três colocações ou duas renovações (incluindo o ano 2023/2024), obtidas em horário anual e completo, no mesmo ou em diferente grupo, subgrupo ou disciplina de formação artística. Não são considerados completamentos ou aditamentos ao horário de colocação (n.ºs 2, 3, 4, 10 e 12 do art.º 16.º do anexo ao DL n.º 15/2018, de 7 de março, na redação conferida pelo anexo ao DL n.º 94/2023, de 17 de outubro).

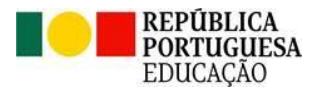

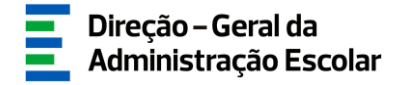

**4.1.2** - Docentes, com **qualificação profissional**, que se encontravam a lecionar a 31 de dezembro de 2023, desde que preencham cumulativamente as seguintes condições (n.ºs 11 e 13 do art.º 16.º do anexo ao DL n.º 15/2018, de 7 de março, na redação conferida pelo anexo ao DL n.º 94/2023, de 17 de outubro):

a) Possuam, pelo menos, 1095 dias de tempo de serviço para efeitos de concurso, sendo considerado o tempo de serviço prestado em:

- Estabelecimentos integrados na rede pública do Ministério da Educação;

- Estabelecimentos integrados na rede pública das Regiões Autónomas;

- Estabelecimentos do ensino superior público;

- Estabelecimentos ou instituições de ensino dependentes ou sob a tutela de outros ministérios que tenham protocolo com o Ministério da Educação;

- Estabelecimentos do ensino português no estrangeiro, incluindo ainda o exercício de funções docentes como agentes da cooperação portuguesa nos termos do correspondente estatuto jurídico;

- Estabelecimentos de ensino particular ou cooperativo com contrato de associação.

b) Tenham celebrado contratos de trabalho em funções públicas a termo resolutivo com estabelecimentos de ensino artístico especializado da rede do ME nos dois anos escolares anteriores (2021/2022 e 2022/2023), com qualificação profissional, dos quais resulte uma das seguintes situações:

i) Tenha prestado, pelo menos, 180 dias de tempo de serviço em cada um desses anos;

ii) Tenha prestado, pelo menos, 365 dias de tempo de serviço no cômputo desses dois anos e em cada um deles tenha prestado, pelo menos, 120 dias de tempo de serviço.

Posteriormente, será necessário confirmar os requisitos exigidos consoante a situação assinalada.

Se assinalou o campo 4.1.1, deve agora caracterizar os três contratos do/a docente, indicando o estabelecimento de ensino de colocação, o grupo, subgrupo ou disciplina da formação artística de colocação, o número de horas de componente letiva e se existiu completamento ou aditamento ao horário de origem.

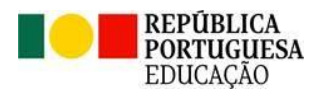

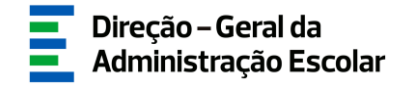

| 5A. Caraterização dos três contratos do/a docente em co                                                 | nformidade com n.º 2 do art.º 16.º do anexo ao DL n.º 15/2018, de 07 de marco, na redação conferida pelo anexo ao DL n.º 94/2023, |
|----------------------------------------------------------------------------------------------------|----------------------------------------------------------------------------------------------------|
| de 17 de outubro                                                                                        |                                                                                                    |
| 5.A.1. Ano letivo de 2021/2022                                                                          |                                                                                                    |
| 5.A.1.1. Designação do estabelecimento de ensino :                                                      | ▼                                                                                                    |
| 5.A.1.3. Grupo, subgrupo ou disciplina da formação artística :                                          | ▼                                                                                                    |
| 5.A.1.4. Número de horas de componente letiva :                                                         | 0                                                                                                    |
| 5.A.1.5. Indique se o número de horas referido<br>em 5.A.1.4. resultou de completamento ou aditamento : | v                                                                                                    |
| 5.A.2. Ano letivo de 2022/2023                                                                          |                                                                                                    |
| 5.A.2.1. Designação do estabelecimento de ensino :                                                      | ×                                                                                                    |
| 5.A.2.3. Grupo, subgrupo ou disciplina da formação artística :                                          | ▼                                                                                                    |
| 5.A.2.4. Número de horas de componente letiva :                                                         | 0                                                                                                    |
| 5.A.2.5. Indique se o número de horas referido<br>em 5.A.2.4. resultou de completamento ou aditamento : | ▼                                                                                                    |
| 5.A.3. Ano letivo de 2023/2024                                                                          |                                                                                                    |
| 5.A.3.1. Designação do estabelecimento de ensino :                                                      | ×                                                                                                    |
| 5.A.3.3. Grupo, subgrupo ou disciplina da formação artística :                                          | • • • • • • • • • • • • • • • • • • •                                                                                             |
| 5.A.3.4. Número de horas de componente letiva :                                                         | 0                                                                                                    |
| 5.A.3.5. Indique se o número de horas referido<br>em 5.A.3.4. resultou de completamento ou aditamento : | • • • • • • • • • • • • • • • • • • •                                                                                             |
| Controlo Preenchimento                                                                                  |                                                                                                    |
| Retroceder no preenchimento                                                                             | Confirmar dados                                                                                                    |

Imagem 15 - Caraterização dos três contratos

Caso tenha assinalado o campo 4.1.2, deve confirmar se o/a docente cumpre, cumulativamente, os requisitos exigidos no n.º 11 do art.º 16.º do anexo ao DL n.º 15/2018, de 7 de março, na redação em vigor.

| 5B. Requisitos exigidos no n.º 11 do art.º 16.º do anexo ao DL n.º 15/20                                                                                                    | 18, de 7 de março, na redação conferida pelo anexo ao DL n.º 94/2023, de 17 de outubro |   |
|----------------------------------------------------------------------------------------------------|----------------------------------------------------------------------------------------|---|
| 5.B.1. O/a docente encontrava-se a lecionar a 31/12/2023 no estabelecimento de ensino indicado em 2.1.? :                                                                                                    |                                                                                        | ~ |
| 5.B.2. O/a docente possui 1095 dias de tempo de serviço até 31/08/2023,<br>em conformidade com o n.º 11 do art.º 16.º do anexo ao DL n.º 15/20218,<br>de 7 de março, na redação conferida pelo anexo ao DL n.º 94/2023, de<br>17 de outubro? :                                                                                                    |                                                                                        | ~ |
| 5.B.3. O/a docente celebrou nos últimos dois anos letivos (2021/2022 e<br>2022/2023), contratos de trabalho em funções públicas a termo resolutivo<br>com estabelecimentos de ensino artístico especializado da rede do ME,<br>conforme estipula a alínea b) do n.º 11 do artío 16,º do anexo ao<br>DL n.º 15/2018, de 7 de março, na redação conferida pelo anexo ao<br>DL n.º 94/2023, de 17 de outubro? : |                                                                                        | ~ |
| Controlo Preenchimento                                                                                                    | Confirmar dados                                                                        |   |

Imagem 16 - Requisitos exigidos (n.º 11 do art.º 16.º)

Nas situações em que os/as docentes tenham obtido duas ou mais colocações no mês de dezembro, a vaga será aferida através dos seguintes parâmetros:

1.º critério - Duas ou mais colocações: prevalece a colocação com o maior número de horas;

2.º critério - Duas ou mais colocações com a mesma carga horária: prevalece a colocação que foi aceite em primeiro lugar.

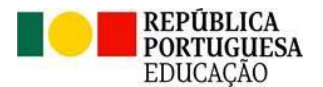

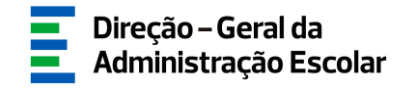

Caso o docente não cumpra algum dos requisitos exigidos para abertura de vaga, no final do formulário surgirá uma frase de alerta.

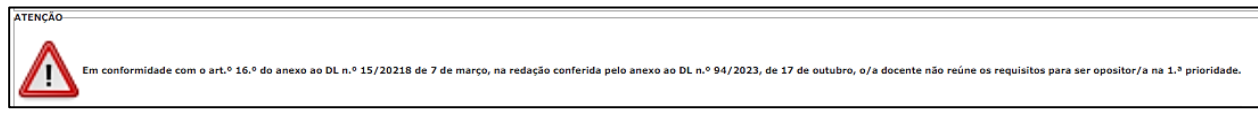

Imagem 17 - Alerta (não cumprimento de requisitos)

#### 3.2.3 Documentos - Anexos

Os dados declarados devem ser comprovados mediante o carregamento eletrónico de documentos digitalizados.

Para iniciar o processo de *upload* deve carregar no botão "Novo". A aplicação irá abrir uma janela onde deverá selecionar o tipo de documento que pretende anexar.

| 6. Documentos - Anexos      |                    |                     |
|-----------------------------|--------------------|---------------------|
| Novo                        |                    | ≪ < 0 - 0 de 0 > >> |
| TIPO DE ANEXO 🚖             | NOME DO FICHEIRO 🗢 |                     |
|                             |                    |                     |
|                             |                    |                     |
|                             |                    |                     |
|                             |                    |                     |
|                             |                    | ≪ < 0 - 0 de 0 > >> |
|                             |                    |                     |
| Controlo Preenchimento      |                    |                     |
| Retroceder no preenchimento | 🗢 Confirmar dados  |                     |

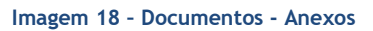

Deve escolher o nome do documento a anexar e proceder à seleção do documento através da opção "Adicionar anexo". O tamanho do ficheiro a anexar não pode exceder o limite de 2 MB e deve respeitar os seguintes formatos: Excel (.xls ou .xlsx), Word (.doc ou .docx), PDF e imagens (.jpg, .tif, .jpeg, e .gif).

|                     | × |
|---------------------|---|
| Documentos - Anexos | ^ |
| Submeter Cancelar   | I |
| Tipo de anexo :     |   |
| Dados Anexo         |   |
| adicionar anexo     | I |
| Nome do ficheiro :  |   |
|                     |   |

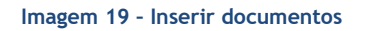

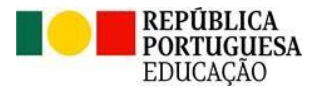

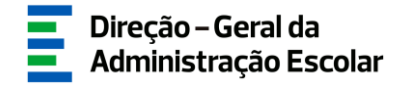

Depois de anexado o documento, deve carregar em Submeter. Os documentos surgirão identificados e com indicação do tipo de documento a que o mesmo foi associado.

O ficheiro anexado poderá ser consultado ou eliminado, caso se verifique a necessidade de alguma correção. Deverá proceder como descrito, as vezes necessárias para anexar todos os documentos necessários.

- Se assinalado o campo 4.1.1., deve anexar:
  - Contrato 2021/2022;
  - Contrato 2022/2023;
  - Contrato 2023/2024;
  - Comprovativo de qualificação profissional.
- Se assinalou o campo 4.1.2. deve anexar:
  - Declaração comprovativa de 1095 dias de tempo de serviço;
  - Contrato de trabalho em funções públicas a termo resolutivo ano letivo 2021/2022;
  - Contrato de trabalho em funções públicas a termo resolutivo ano letivo 2022/2023;
  - Comprovativo de qualificação profissional.

Poderá carregar outros documentos, caso considere pertinente.

Terminado o upload de documentos, deve carregar em

Após confirmar os dados preenchidos, deverá assinalar a *Declaração de concordância*, introduzir a sua palavra-chave e clicar em submeter.

| Declaração de concordância<br>Declaro por minha honra que todos os di<br>à realidade existente | ados introduzidos correspondem<br>no estabelecimento de ensino : |          |
|------------------------------------------------------------------------------------------------|------------------------------------------------------------------|----------|
| Controlo Preenchimento                                                                         | Palavra-Chave :                                                  | Submeter |

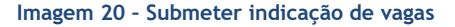

Caso pretenda corrigir alguma informação durante o prazo disponibilizado para o preenchimento da aplicação, poderá reverter a submissão, clicando em  $\blacklozenge$ .

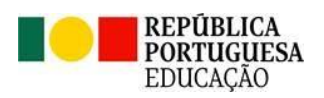

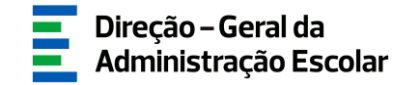

| ſ | Concurso externo do ensino artístico especializado |                                              |                                     |                                              |             |                     |         |         |               |
|---|----------------------------------------------------|----------------------------------------------|-------------------------------------|----------------------------------------------|-------------|---------------------|---------|---------|---------------|
|   | )<br>N.º Utilizador :                              | Grupo, subgrupo ou disciplina de colocação : |                                     | Situação :                                   |             |                     |         |         |               |
| I |                                                    |                                              |                                     | × .                                          |             |                     |         |         | ~             |
|   | Pesquisar Limpar                                   |                                              |                                     |                                              |             |                     |         |         |               |
|   | Novo                                               |                                              |                                     |                                              |             |                     |         | de 45 🔅 | $\flat \flat$ |
|   | N.º UTILIZADOR NOME 🖨                              | CÓDIGO DO ESTABELECIMENTO DE<br>ENSINO ≑     | NOME DO ESTABELECIMENTO DE ENSINO 🖨 | GRUPO, SUBGRUPO OU DISCIPLINA DE COLOCAÇÃO 🚖 | 4.1.1.<br>¢ | 4.1.2. SIT<br>♦ SIT | UAÇÃO 🔺 |         |               |
| l | 0                                                  |                                              |                                     | M24 - Violino                                | Não         | Sim Sul             | ometido | 0 🥱     | ×             |

Imagem 21 - Reverter submissão (concurso externo)

No entanto, depois de efetuadas as alterações, deve voltar a submeter.